## **SmartAdvocate**<sup>®</sup>

## Tip of the Week

Did you know that you could create your own merge codes for your User Defined Fields (UDFs)?

Although SmartAdvocate has an unprecedented number of predefined 'regular' merge codes (parties' names, incident date, medical provider, treatment date, insurance company, etc.), it is possible you may want to have data entered in UDFs, merged into your finished documents. Let's say you have created a UDF for the tire manufacturer on the Case UDF page and wanted to have the data entered in those fields merged into your finished documents, you could do so using Dynamic Merge Codes. Here's how:

- 1. Click on the Admin tab on the top tool bar in SmartAdvocate
- 2. Select UDF Editor from the dropdown list
- 3. Select the CaseType you want to work with
- You will see displayed a list of the UDFs that have been created for that CaseType.
- 4. Selected the edit function for the UDF you want to work with (Edit will be available in the far- right column)
- 5. In the displayed dialogue box, enter a name in the 'Short Name' field. The 'Short Name' entered here will be your merge code for this field.

| Figure 1 | Figure | 1 |
|----------|--------|---|
|----------|--------|---|

| Sn | nartAdvocate' Cases: O Open O Closed (                                 | ) All Case # /                                                                                                    | Plaintiff                                            | . 🥰 😧   |                     |             |   |               |          | 0  | Welcome Claude |
|----|------------------------------------------------------------------------|----------------------------------------------------------------------------------------------------|------------------------------------------------------|---------|---------------------|-------------|---|---------------|----------|----|----------------|
|    | ent Cases 👻 Case Wizard Case Browse Contacts 👻 D                       |                                                                                                    |                                                      |         | rites + Help I      |             |   |               |          |    |                |
|    |                                                                        |                                                                                                    |                                                      |         |                     |             |   |               |          |    |                |
|    | Case Type UDFs O Incident Type UDFs Case Type: Auto /                  | Accident                                                                                                    |                                                      |         |                     |             |   |               |          |    |                |
|    |                                                                        |                                                                                                    |                                                      | UDFs    |                     |             |   |               |          |    | Export 💹 🔀 🕻   |
| 8  | UDF Name                                                               |                                                                                                    |                                                      |         |                     | 9 Screen    | Ŷ |               | P Active |    |                |
|    |                                                                        |                                                                                                    |                                                      |         |                     | Ψ           | Ŧ |               | 9 v      |    |                |
|    | Tire Manufacture                                                       |                                                                                                    |                                                      |         |                     |             |   | Text          | 1        | 24 |                |
|    | Tire Size in inches                                                    | Udf Definition                                                                                                    |                                                      |         |                     | 23          |   | Number        | 1        | 25 |                |
|    | Witness Explaination                                                   | Text*                                                                                                    | Tire Manufacture                                     |         |                     |             |   | Comments      | 1        | 26 |                |
|    | Vehicle Information                                                    |                                                                                                    | The Handraccore                                      |         |                     |             |   | Text          | 1        |    |                |
|    | Weather Conditions                                                     | Type*                                                                                                    | Text                                                 | Screen* | Case                | -           |   | Comments      | 1        | 28 |                |
|    | Road Conditions                                                        | Short Name                                                                                                    | TIRE                                                 |         | 🔲 Display in single | e column    |   | Comments      | 1        | 29 |                |
|    | Special conditions                                                     | Order*                                                                                                    | 24 🗘                                                 |         | Active              |             |   | Comments      | 1        | 30 |                |
|    | Something about the car                                                |                                                                                                    |                                                      |         | ok                  | Canal       |   | Multiselect   | 1        |    |                |
|    | How was the weather?                                                   |                                                                                                    |                                                      |         | OK.                 | Cancer      |   | Multiselect   | 1        | 32 |                |
|    | Storage Box                                                            |                                                                                                    |                                                      |         |                     | Case        |   | Text          | 1        |    |                |
|    | Weather Condition                                                      |                                                                                                    |                                                      |         |                     | Case        |   | Text          | 1        | 34 |                |
|    | What direction were you traveling in when the problem happened?        |                                                                                                    |                                                      |         |                     | Case Wizard |   | Single select | 1        | 1  |                |
|    | How many people were in your vehicle?                                  |                                                                                                    | Al <u>Case # / Panett</u> <b>i i i i i i i i i i</b> |         |                     |             |   |               |          |    |                |
|    | Were you the driver or a passenger of the car?                         | ser i con Cone i a i rent i rent i re |                                                      |         |                     |             |   |               |          |    |                |
|    | If you were a passenger, were you sitting in the front or back of the  |                                                                                                    | 4                                                    |         |                     |             |   |               |          |    |                |
|    | Were you rear ended?                                                   |                                                                                                    |                                                      |         |                     | Case Wizard |   | Single select | S.       | 5  |                |
|    | If you were NOT rear-ended, did you make contact with another veh      | icle or did anothe                                                                                                    | r vehicle make contact with you?                     |         |                     | Case Wizard |   | Single select | 1        | 6  |                |
|    | Were you wearing a seatbelt?                                           |                                                                                                    |                                                      |         |                     | Case Wizard |   | Single select |          |    |                |
|    | If the police were at the scene, what is the name of the police depart | tment?                                                                                                    |                                                      |         |                     | Case Wizard |   | Text          |          | 8  |                |
|    | Who does the Police Report say was at fault?                           |                                                                                                    |                                                      |         |                     | Case Wizard |   | Text          |          | 9  |                |
|    |                                                                        |                                                                                                    |                                                      |         |                     |             |   |               |          |    |                |
|    |                                                                        |                                                                                                    |                                                      |         |                     |             |   |               |          |    |                |
|    |                                                                        |                                                                                                    |                                                      |         |                     |             |   |               |          |    |                |

Now, when creating or editing your template, when you select Merge Codes from the SmartAdvocate tool bar, and select the 'Dynamic Merge Codes' option, your list of UDF based merge codes will display.

## Figure 2

| File Home Insert Design Layout References Mai                                                                              |                                                                                                    | SmartAdvocate ${\cal P}$ Tell me what you want to do                                                                                                    |                                                              |                        | A. Share |
|----------------------------------------------------------------------------------------------------|----------------------------------------------------------------------------------------------------|----------------------------------------------------------------------------------------------------|--------------------------------------------------------------|------------------------|----------|
| Open         Save         Save         Edit<br>As         Date and Prompt Barcode Merge Do<br>Time         Codes         B | Letterhead Paralegal Initials P<br>Firm Attorney Case Number N<br>Attorney Initials Firm Name A                                                                                                    | efix First Name He/She/It Incident Date Name<br>ame Last Name Him/Her/It Medical Provider Attorn<br>ddress Date of Birth His/Her/Its Medical Provider Address Adjust                                                                                                    | Insurance Judi<br>ney Name Law Firm Cou<br>ter Law Firm List | ge Name Index # Config |          |
| Template broot                                                                                                    | Popular Marge Codes  Insert Merge Code(s)  Regular Marge Code  Co-4-L8T-40TE Co-4TATUS Co-4TATUS Co-4TATUS COURT-UCP DEF-UCP EXF-UCP EXF-UCP E | Plantiff Merge Codes Dr<br>Codes Portage Codes Description Last Case Note of Specific Type Case Status Case Status Coart COF Coart COF Coart COF Description Description Descrip | efendant Merge Codes                                         | Court Merge Codes      |          |
|                                                                                                    | Merge Code Parameter                                                                                                    | Description                                                                                                    |                                                              |                        |          |
|                                                                                                    | Tire Size TIRE                                                                                                    | The Size in Inches The Manufacture Waterse Residentiates                                                                                                    |                                                              |                        |          |
|                                                                                                    | ABMUL<br>Eyes                                                                                                    | If you went to the hospital, how did you get to the hospital?<br>Are There Eye Witnesses?                                                                                                    |                                                              |                        |          |
|                                                                                                    | Dosage<br>Balance                                                                                                    | At what dosage?<br>Balance \$                                                                                                    |                                                              |                        |          |
|                                                                                                    | Using Prescribed Medication                                                                                                    | Have you using prescribed medication at the time of the accident?                                                                                                    |                                                              |                        |          |
|                                                                                                    | Insert Selected Merce Code                                                                                                    | Instart Salacted Marca Code and Hide Dials                                                                                                    | 00                                                           |                        |          |

Insert your Dynamic Merge Codes into your Templates the same way you insert any other regular merge code.